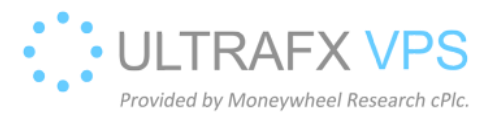

# **Check Blocked IPs**

1. Right click on the windows logo on the left bottom corner, after then left click on the Run

| Power Options<br>Event Viewer<br>System<br>Device Manager<br>Network Connections<br>Disk Management<br>Computer Management<br>Computer Management<br>Command Prompt<br>Command Prompt (Admin)<br>Task Manager<br>Control Panel<br>File Explorer<br>Search | Programs and Features  |
|----------------------------------------------------------------------------------------------------|------------------------|
| Event Viewer<br>System<br>Device Manager<br>Network Connections<br>Disk Management<br>Computer Management<br>Command Prompt<br>Command Prompt (Admin)<br>Task Manager<br>Control Panel<br>File Explorer<br>Search<br>Run                                  | Power Options          |
| System<br>Device Manager<br>Network Connections<br>Disk Management<br>Computer Management<br>Command Prompt<br>Command Prompt (Admin)<br>Task Manager<br>Control Panel<br>File Explorer<br>Search                                                         | Event Viewer           |
| Device Manager<br>Network Connections<br>Disk Management<br>Computer Management<br>Command Prompt<br>Command Prompt (Admin)<br>Task Manager<br>Control Panel<br>File Explorer<br>Search                                                                   | System                 |
| Network Connections<br>Disk Management<br>Computer Management<br>Command Prompt<br>Command Prompt (Admin)<br>Task Manager<br>Control Panel<br>File Explorer<br>Search                                                                                     | Device Manager         |
| Disk Management<br>Computer Management<br>Command Prompt<br>Command Prompt (Admin)<br>Task Manager<br>Control Panel<br>File Explorer<br>Search<br>Run                                                                                                    | Network Connections    |
| Computer Management<br>Command Prompt<br>Command Prompt (Admin)<br>Task Manager<br>Control Panel<br>File Explorer<br>Search<br>Run                                                                                                    | Disk Management        |
| Command Prompt<br>Command Prompt (Admin)<br>Task Manager<br>Control Panel<br>File Explorer<br>Search<br>Run                                                                                                    | Computer Management    |
| Command Prompt (Admin)<br>Task Manager<br>Control Panel<br>File Explorer<br>Search<br>Run                                                                                                    | Command Prompt         |
| Task Manager<br>Control Panel<br>File Explorer<br>Search<br>Run                                                                                                    | Command Prompt (Admin) |
| Control Panel<br>File Explorer<br>Search<br>Run                                                                                                    | Task Manager           |
| File Explorer<br>Search<br>Run                                                                                                    | Control Panel          |
| Search V                                                                                                    | File Explorer 🚽 🖕      |
| Run                                                                                                    | Search                 |
|                                                                                                    | Run                    |
| Shut down or sign out                                                                                                    | Shut down or sign out  |
| Desktop                                                                                                    | Desktop                |
|                                                                                                    |                        |

2. Type wf.msc, then press Enter

|               | Run 🛛 🗶                                                                                               |
|---------------|----------------------------------------------------------------------------------------------------|
|               | Type the name of a program, folder, document, or Internet resource, and Windows will open it for you. |
| <u>O</u> pen: | <mark>₩f.msc</mark> ✓<br>This task will be created with administrative privileges.                    |
|               | OK Cancel <u>B</u> rowse                                                                              |

### 3. Click on inbound rules

| irevall with Advance                    | Inbound Rules                           |                            |         |         |        |          |             |               |                |          |          | Actions                     |
|-----------------------------------------|-----------------------------------------|----------------------------|---------|---------|--------|----------|-------------|---------------|----------------|----------|----------|-----------------------------|
| d Rules                                 | Name                                    | Group                      | Profile | Enabled | Action | Override | Program     | Local Address | Remote Address | Protocol | Local Pc | Inbound Rules               |
| Connection Security Rules<br>Monitoring | SrdpProtect block: 37.76.114.2          |                            | All     | Ves     | Block  | No       | Arry        | Any           | 37.76.114.2    | Any      | Any      | 1 New Rule                  |
|                                         | Ordpguard-7218b319-local                | RdpGuard                   | All     | No      | Block  | No       | Any         | Any           | 185.132.250.5  | Any      | Any      |                             |
|                                         | World Wide Web Services (HTTPS Traffic  | Secure World Wide Web Ser  | All     | Yes     | Allow  | No       | System      | Any           | Any            | TCP      | 443      | V Filter by Profile         |
|                                         | World Wide Web Services (HTTP Traffic-L | World Wide Web Services (  | All     | Yes     | Allow  | No       | System      | Any           | Any            | TCP      | 80       | Tilter by State             |
|                                         | Windows Remote Management (HTTP-In)     | Windows Remote Manage      | Public  | Yes     | Allow  | No       | System      | Any           | Local subnet   | TCP      | 5985     | T Filter by Group           |
|                                         | Windows Remote Management (HTTP-In)     | Windows Remote Manage      | Domai_  | Yes     | Allow  | No       | System      | Arry          | Any            | TCP      | 5985     | View                        |
|                                         | Windows Remote Management - Compa_      | Windows Remote Manage      | All     | No      | Allow  | No       | System      | Any           | Any            | TCP      | 80       |                             |
|                                         | Windows Management Instrumentation      | Windows Management Instr   | All     | No      | Allow  | No       | %System     | Any           | Any            | TCP      | Any      | Ci Refresh                  |
|                                         | Windows Management Instrumentation      | Windows Management Instr   | All     | No      | Allow  | No       | %System     | Any           | Any            | TCP      | 135      | Export List                 |
|                                         | Windows Management Instrumentation      | Windows Management Instr   | All     | No      | Allow  | No       | %system     | Any           | Any            | TCP      | Any      | El bielo                    |
|                                         | Windows Firewall Remote Management (    | Windows Firewall Remote    | All     | No      | Allow  | No       | %System     | Arry          | Any            | TCP      | RPC Ene  | El rich                     |
|                                         | Windows Firewall Remote Management (    | Windows Firewall Remote    | All     | No      | Allow  | No       | %System     | Amy           | Any            | TCP      | RPC Dye  | rdpProtect block 37.76.114. |
|                                         | Virtual Machine Monitoring (RPC)        | Virtual Machine Monitoring | All     | No      | Allow  | No       | %System     | Any           | Any            | TCP      | RPC Dyi  | Disable Rule                |
|                                         | Witual Machine Monitoring (NB-Session   | Virtual Machine Monitoring | All     | No      | Allow  | No       | Any         | Any           | Any            | TCP      | 139      | N CA                        |
|                                         | Virtual Machine Monitoring (Echo Reque  | Virtual Machine Monitoring | All     | No      | Allow  | No       | Any         | Arry          | Any            | ICMPv6   | Any      | A COL                       |
|                                         | Wirtual Machine Monitoring (Echo Reque  | Virtual Machine Monitoring | All     | No      | Allow  | No       | Any         | Any           | Any            | ICMPv4   | Any      | 山田 Copy                     |
|                                         | Wirtual Machine Monitoring (DCOM-In)    | Virtual Machine Monitoring | All     | No.     | Allow  | No       | %System     | Any           | Any            | TCP      | 135      | X Delete                    |
|                                         | TOLL Vistual Court Card Management /T   | TOM Vietual Conart Card Ma | Drivata | Min     | Allena | bin      | QCContarts. | Amu           | Local rubnat   | TCD      | Am       |                             |

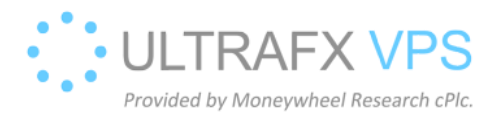

#### 4. Click on the Action column twice to see the blocked entries first

| Advance                   | Inbound Rules                            |                            |         |         |        |          |          |               |                |          |             | Actions                         |
|---------------------------|------------------------------------------|----------------------------|---------|---------|--------|----------|----------|---------------|----------------|----------|-------------|---------------------------------|
|                           | Name                                     | Group                      | Profile | Enabled | Action | Override | Program  | Local Address | Remote Address | Protocol | Local Por A | Inbound Rules                   |
|                           | SetpProtect block: 37.76.114.2           | SHARE WE                   | All     | Ves     | Block  | No       | Any      | Any           | 37.76.114.2    | Any      | Any         | New Rule                        |
|                           | Ordpguard-7218b319-local                 | RdpGuard                   | All     | No      | Block  | No       | Any      | Any           | 185.132.250.5  | Any      | Any         | Titler by Donfile               |
|                           | World Wide Web Services (HTTPS Traffic   | Secure World Wide Web Ser  | All     | Yes     | Allow  | No       | System   | Amy           | Any            | TCP      | 443         | • File by Filme                 |
|                           | World Wide Web Services (HTTP Traffic-L. | World Wide Web Services (  | All     | Yes     | Allow  | No       | System   | Any           | Any            | TCP      | 80          | Y Filter by State               |
| Windows Remote Management | Windows Remote Management (HTTP-In)      | Windows Remote Manage      | Public  | Yes     | Allow  | No       | System   | Any           | Local subnet   | TCP      | 5985 1      | Filter by Group                 |
|                           | Windows Remote Management (HTTP-In)      | Windows Remote Manage      | Domai_  | Yes     | Altow  | No       | System   | Any           | Any            | TCP      | 5985        | View                            |
|                           | Windows Remote Management - Compa        | Windows Remote Manage      | All     | No      | Allow  | No       | System   | Any           | Any            | TCP      | 80          | 2 Adust                         |
|                           | Windows Management Instrumentation       | Windows Management Instr   | All     | No      | Allow  | No       | %System  | Amy           | Any            | TCP      | Any         | CA NETICAL                      |
|                           | Windows Management Instrumentation       | Windows Management Instr   | All     | No      | Allow  | No       | %System  | Any           | Any            | TCP      | 135         | Export List                     |
|                           | Windows Management Instrumentation       | Windows Management Instr   | AB      | No      | Allow  | No       | %system_ | Any           | Any            | TCP      | Any         | Help                            |
| - 13                      | Windows Firewall Remote Management (     | Windows Firewall Remote    | All     | No      | Allow  | No       | %System  | Amy           | Any            | TCP      | RPC End     | The second second second second |
|                           | Windows Firewall Remote Management (     | Windows Firewall Remote    | All     | No      | Allow  | No       | %System  | Any           | Any            | TCP      | RPC Dyn     | rdpProtect block 37.76.114.2    |
|                           | Virtual Machine Monitoring (RPC)         | Virtual Machine Monitoring | All     | No      | Allow  | No       | %System  | Any           | Any            | TCP      | RPC Dyn     | Disable Rule                    |
|                           | Virtual Machine Monitoring (NB-Session   | Virtual Machine Monitoring | All     | No      | Allow  | No       | Any      | Any           | Arry           | TCP      | 139         | & Cut                           |
| - 1                       | Virtual Machine Monitoring (Echo Reque   | Virtual Machine Monitoring | All     | No      | Allow  | No       | Any      | Any           | Any            | ICMPv6   | Any         | R. Com                          |
|                           | Virtual Machine Monitoring (Echo Reque   | Virtual Machine Monitoring | All     | No      | Allow  | No       | Any      | Any           | Any            | ICMPv4   | Any         | dill copy                       |
|                           | Virtual Machine Monitoring (DCOM-In)     | Virtual Machine Monitoring | All     | No      | Allow  | No       | %System  | Amy           | Any            | TCP      | 135         | × Delete                        |
|                           | IPM Virtual Smart Card Management (T     | TPM Virtual Smart Card Ma  | Private | No      | Allow  | No       | %System  | Any           | Local subnet   | TCP      | Any         | Fill Brenastian                 |

## 5. Right click on a rule prefixed with rdpProtect block:

| indows Firewall with Advance | Inbound Rules                           |                           |         |         |        |          |         |               |                |          |          |      | Actions             |  |
|------------------------------|-----------------------------------------|---------------------------|---------|---------|--------|----------|---------|---------------|----------------|----------|----------|------|---------------------|--|
| inbound Rules                | Name                                    | oroup                     | Profile | Enabled | Action | Override | Program | Local Address | Remote Address | Protocol | Local Pr | ^    | Inbound Rules       |  |
| Connection Security Pulse    | SidpProtect block: 37.76314.2           |                           |         |         |        |          |         |               |                |          | Any      |      | New Rule            |  |
| inection security nules      | Srdpguard-7218b319-local                | RdpGuard                  | All     | No      | Block  | No       | Any     | Any           | 185.132.250.5  | Any      | Any      |      |                     |  |
| moning                       | World Wide Web Services (HTTPS Traffic  | Secure World Wide Web Ser | All     | Yes     | Allow  | No       | System  | Any           | Any            | TCP      | 443      |      | Y Filter by Profile |  |
|                              | World Wide Web Services (HTTP Traffic-I | World Wide Web Services ( | All     | Yes     | Allow  | No       | System  | Any           | Any            | TCP      | 80       |      | Filter by State:    |  |
|                              | Windows Remote Management (HTTP-In)     | Windows Remote Manage     | Public  | Yes     | Allow  | No       | System  | Any           | Local subnet   | TCP      | 5985     | -    | Y Filter by Group   |  |
|                              | Windows Remote Management (HTTP-In)     | Windows Remote Manage     | Domai_  | Yes     | Allow  | No       | System  | Any           | Any            | TCP      | 5985     | 22   | Mari                |  |
|                              | Windows Remote Management - Compa       | Windows Remote Manage     | All     | No      | Allow  | No       | System  | Any           | y Any TCP      | TCP      | 80       |      | vew .               |  |
|                              | Windows Management Instrumentation      | Windows Management Instr  | All     | No      | Allow  | No       | %System | Any           | Any            | TCP      | Any      |      | G Refresh           |  |
|                              | Windows Management Instrumentation      | Windows Management Instr  | All     | No      | Allow  | No       | %System | Any           | Any            | TCP      | 135      |      | Export List         |  |
|                              | Windows Management Instrumentation      | Windows Management Instr  | All     | No      | Allow  | No       | %system | Any           | Any            | TCP      | Any      | - 17 | E Mala              |  |
|                              | Windows Firewall Remote Management (    | Windows Firewall Remote   | All     | No      | Allow  | No       | %Sustem | Anv           | Ame            | TCP      | RPC Fre  | 11   | Help                |  |

## 6. Right click on a rule prefixed with rdpProtect block:, and press Delete

| Inbound Rules                           |                           |         |              |        |          |         |               |                |          |             |
|-----------------------------------------|---------------------------|---------|--------------|--------|----------|---------|---------------|----------------|----------|-------------|
| Name                                    | Group                     | Profile | Enabled      | Action | Override | Program | Local Address | Remote Address | Protocol | Local Pot A |
| SrdpProtect block: 37.76.114.2          |                           | All     | Ver          | Plack  |          |         |               |                |          | Any         |
| Srdpguard-7218b319-local                | RdpGuard                  | All     | Disable Rule |        | No       | Any     | Any           | 185.132.250.5  | Any      | Any         |
| World Wide Web Services (HTTPS Traffic  | Secure World Wide Web Ser | AII     | Cut          |        | No       | System  | Any           | Any            | TCP      | 443         |
| World Wide Web Services (HTTP Traffic-I | World Wide Web Services ( | All     | Copy         |        | No       | System  | Any           | Any            | TCP      | 80          |
| Windows Remote Management (HTTP-In)     | Windows Remote Manage     | Pu      | Delete       |        | No       | System  | Any           | Local subnet   | TCP      | 5985 =      |
| Windows Remote Management (HTTP-In)     | Windows Remote Manage     | Dc      | Delete       |        | No       | System  | Any           | Any            | TCP      | 5985        |
| Windows Remote Management - Compa       | Windows Remote Manage     | AII     | Properties   |        | No       | System  | Any           | Any            | TCP      | 80          |
| Windows Management Instrumentation      | Windows Management Instr  | All     | Help         |        | No       | %System | Any           | Any            | TCP      | Any         |
| Windows Management Instrumentation      | Windows Management Instr  | All     | IND          | Allow  | No       | %System | Any           | Any            | TCP      | 135         |
| Windows Management Instrumentation      | Windows Management Instr  | All     | No           | Allow  | No       | %system | Any           | Any            | TCP      | Any         |
| Windows Firewall Remote Management (    | Windows Firewall Remote   | All     | No           | Allow  | No       | %System | Any           | Any            | TCP      | RPC End     |
| Windows Firewall Remote Management (    | Windows Firewall Remote   | ΔII     | No           | Allow  | No       | %System | Δnv           | Anv            | TCP      | RPC Dyn     |

### 7. Successfully deleted

| ewall with Advance | Inbound Rules                            |                            |          |         |        |          |         |               |                |          |            | Actions                                                                                                    |   |
|--------------------|------------------------------------------|----------------------------|----------|---------|--------|----------|---------|---------------|----------------|----------|------------|----------------------------------------------------------------------------------------------------|---|
| Rules              | Name                                     | Group                      | Profile  | Enabled | Action | Override | Program | Local Address | Remote Address | Protocol | Local Pc ^ | Inbound Rules                                                                                                    |   |
| Concurity Rules    | Ordpguard-7218b319-local                 | RdpGuard                   | All      | No      | Block  | No       | Any     | Any           | 185.132.250.5  | Any      | Any        | 1 New Rule                                                                                                    |   |
| runes.             | World Wide Web Services (HTTPS Traffic   | Secure World Wide Web Ser  | All      | Yes     | Allow  | No       | System  | Any           | Any            | TCP      | 443        | ST Charles Ch                                                                                                    |   |
|                    | World Wide Web Services (HTTP Traffic-L. | World Wide Web Services (  | All      | Yes     | Allow  | No       | System  | Any           | Any            | TCP      | 80         | Y Filter by Protile                                                                                                    |   |
|                    | Windows Remote Management (HTTP-In)      | Windows Remote Manage      | Public   | Yes     | Allow  | No       | System  | Any           | Local subnet   | TCP      | 5985       | Filter by State                                                                                                    |   |
|                    | Windows Remote Management (HTTP-In)      | Windows Remote Manage      | Domai    | Yes     | Allow  | No       | System  | Any           | Any            | TCP      | 5985       | Y Filter by Group                                                                                                    |   |
|                    | Windows Remote Management - Compa        | Windows Remote Manage      | All      | No      | Allow  | No       | System  | Any           | Any            | TCP      | 80         | View                                                                                                    |   |
|                    | Windows Management Instrumentation       | Windows Management Instr   | All      | No      | Allow  | No       | %System | Any           | Any            | TCP      | Any        | The second second secon |   |
|                    | Windows Management Instrumentation       | Windows Management Instr   | All      | No      | Allow  | No       | %System | Any           | Any            | TCP      | 135        | G Refresh                                                                                                    |   |
|                    | Windows Management Instrumentation       | Windows Management Instr   | All      | No      | Allow  | No       | %system | Any           | Any            | TCP      | Any        | Export List                                                                                                    |   |
|                    | Windows Firewall Remote Management (     | Windows Firewall Remote    | All      | No      | Allow  | No       | %System | Any           | Any            | TCP      | RPC Enr    | Help                                                                                                    |   |
|                    | Windows Firewall Remote Management (     | Windows Firewall Remote    | All      | No      | Allow  | No       | %System | Any           | Any            | TCP      | RPC Dyr    | E                                                                                                    | _ |
|                    | Wirtual Machine Monitoring (RPC)         | Virtual Machine Monitoring | All      | No      | Allow  | No       | %System | Any           | Any            | TCP      | RPC Dyr    | rdpguard-7218b319-local                                                                                                    |   |
|                    | Virtual Machine Monitoring (NB-Session   | Virtual Machine Monitoring | All      | No      | Allow  | No       | Any     | Any           | Any            | TCP      | 139        | O Enable Rule                                                                                                    |   |
|                    | Wirtual Machine Monitoring (Echo Reque   | Virtual Machine Monitoring | All      | No      | Allow  | No       | Any     | Any           | Any            | ICMPv6   | Any        | K Ca                                                                                                    |   |
|                    | Wirtual Machine Monitoring (Echo Reque   | Virtual Machine Monitoring | All      | No      | Allow  | No       | Any     | Any           | Any            | ICMPv4   | Any        | a cu                                                                                                    |   |
|                    | Wirtual Machine Monitoring (DCOM-In)     | Virtual Machine Monitoring | All      | No      | Allow  | No       | %System | Any           | Any            | TCP      | 135        | Copy                                                                                                    |   |
|                    | TPM Virtual Smart Card Management (T-    | TPM Virtual Smart Card Ma  | Private_ | No      | Allow  | No       | %System | Any           | Local subnet   | TCP      | Any        | 🔀 Delete                                                                                                    |   |
|                    | TPM Virtual Smart Card Management (T     | TPM Virtual Smart Card Ma  | Domain   | No      | Allow  | No       | %System | Any           | Any            | TCP      | Any        | Properties                                                                                                    |   |
|                    | TPM Virtual Smart Card Management (D     | TPM Virtual Smart Card Ma  | Domain   | No      | Allow  | No       | %System | Any           | Any            | TCP      | 135        |                                                                                                    |   |
|                    | TPM Virtual Smart Card Management (D_    | TPM Virtual Smart Card Ma  | Private_ | No      | Allow  | No       | %System | Any           | Local subnet   | TCP      | 135        | Help                                                                                                    |   |